# EC売上UPの虎の巻

楽天市場 クーポンアドバンス広告の活用方法

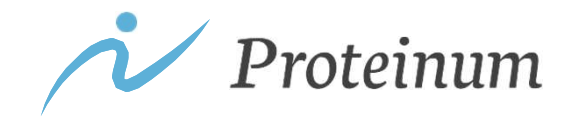

1

## 広告種類別概要

各広告の概要と費用対効果、コスト、インパクトをまとめました。 クーポンアドバンス広告について詳細を解説していきます。

|                 | 概要                                                                                                    | 費用対効果    | コスト | インパクト | 運用工数 |  |
|-----------------|----------------------------------------------------------------------------------------------------|----------|-----|-------|------|--|
| RPP広告           | <ul> <li>✓ 楽天市場で検索をした際、検索結果上部に掲載される広告</li> <li>✓ 任意商品に対してキーワード別にCPC設定が可能</li> </ul>                    | 0        | 中~大 | 大     | 大    |  |
| クーポンアドバンス<br>広告 | <ul> <li>✓ RPP同様、検索結果上部に掲載される広告</li> <li>✓ ユーザーが興味を持ち、クーポンをクリックする<br/>と、クーポンの獲得と同時に商品ページへ移動</li> </ul> | 0        | 中   | 中     | 中    |  |
| TDA広告           | <ul> <li>✓ 楽天内ユーザーの興味・関心等でセグメントを設<br/>定して配信できるディスプレイ広告</li> <li>✓ 課金方法はIMP課金</li> </ul>                | 0        | 少~中 | 小~中   | 中~大  |  |
| CPA広告           | <ul> <li>✓ 楽天グループの関連ページにランダムで表示される成果報酬型広告</li> <li>✓ 売上金額の20%が広告費となる</li> </ul>                        | 0        | 少   | /]\   | /]\  |  |
| 楽天市場広告          | <ul> <li>✓ 楽天スーパーSALEやお買い物マラソン等で購入<br/>できる純広告</li> <li>✓ 母の日やお歳暮などシーズン系の枠もある</li> </ul>                | $\Delta$ | 多   | 中~大   | 中~大  |  |

2

# クーポンアドバンス広告概要

消費者の購買履歴や閲覧履歴をベースによく購入される可能性が高いクーポン金額を表示して購入を促進する広告です。RPPに続き、費用対効果が非常に高い広告となります。

### クーポンアドバンス広告掲載イメージ

| すべてのジャンル > 「ホエイフ                                                                       | ロテイン」の検索結果 1~45件 (15,89                                                                                                    | 3件)                                                                                        |                                                                                                    |                                                                               |                                            |                                                                                  |
|----------------------------------------------------------------------------------------|----------------------------------------------------------------------------------------------------|--------------------------------------------------------------------------------------------|----------------------------------------------------------------------------------------------------|-------------------------------------------------------------------------------|--------------------------------------------|----------------------------------------------------------------------------------|
| <ul> <li>送料</li> <li>すべて</li> <li>送料業料</li> <li>ご料業料</li> <li>ご料業料+ 送料業料ライン</li> </ul> | クーボンが使えるおすすめ商                                                                                                    | 표<br>P                                                                                     | 7e                                                                                                    | 229 m                                                                         | 199 m                                      | 2,639 m                                                                          |
| ジャンル<br>ダイエット・建築<br>サプリメント<br>プロテイン<br>ホエイプロテイン                                        | C     C     C |                                                                                            | その中<br>383月<br>ビーレジェー・<br>にご能定ください。 邦効相图: 5/8 15:00まで                                                                                                    | 4-0600<br>4-3510<br>⊒E−∠9z                                                    | 9-9007<br>3,7819<br>日ビーレジェー                | OFFクーホン<br>20,990円<br>23,751円<br>日マイブロテー                                         |
| 日用品雑店・文房島・手芸<br>ペット・ペットグッズ<br>英容・コスメ・香水<br>スポーツ・アウトドア<br>さらに表示                         | 「商品価格+送料-獲福予定ポイント」で                                                                                                    | 価格表示 〇〇の                                                                                   |                                                                                                    |                                                                               |                                            |                                                                                  |
| 3品価格<br>円 ~ 円<br>Q 株素                                                                  |                                                                                                    | IssuerBased Ikg                                                                            | Unterest of the second second |                                                                               | 高コスパで美味しく<br>飽きずに続けられる<br><b>海外プロテイン特集</b> |                                                                                  |
| プランド へ<br><sup>明治</sup>                                                                | [PR] [エントリーP3億1日23:59マ<br>デ] VALX ボエイプロデイン [8つ…                                                                                                    | [PR] [5/1頃定ポイント10億] ビー<br>レジェンド プロデイン 13フレーバー                                              | [PR] 【クーポン利用で1980円&ポイ<br>ント10把入先着100名/1 ホエイ…                                                                                                    | (PR) [エントリーP3億1日23:59マ<br>デ] プロデイン VALX 国内生産 W…                               | -                                          | LIMITEST(リミテスト)/<br>イン ブレーン 3kg 工場                                               |
| 目後体力研究所<br>Fィーエヌエス<br>ゴールドジム<br>マルプロン<br>秋永朝夏                                          | 8,260円送料無料<br>272ポイント(3.5倍)<br>300円OFFクーポンあり<br>****** 4.56(669件)<br>あ395xx7                                                                                                    | 4,580円 送料無料<br>528ポイント(3.5億+9億UP)<br>★★★★★ 4.72 (53件)<br>動395xx7<br>品 ビーレジェンド [公式] Real St | 2,480円 送料無料<br>277ポイント(3.5倍+9倍UP)<br>500円OFFクーポンあり<br>ままままま 4.6 (2,394斤)<br>電気日配線 26394977                                                                                                    | 6,480円 送料無料<br>214ポイント(3.5倍)<br>300円OFFクーポンあり<br>ままままま 4.48 (921件)<br>あ39ショップ | XIEND                                      | 6,980円 送料無料<br>485ポイント(3.5億+4億<br>★★★★★ 4.52(2,378<br>助395xxプ<br>品 リミテスト [LIMITE |

### 広告設定について

- 運用においては、「値引き率の上限」や「獲得クーポン単価」 の設定によって露出量が変わってきます。
- 1. 値引き率の上限
  - ▶ 値引き率の上限を高くするほど、クーポンの露出量、獲得数、利用数ともに多くなります。

#### 2. クーポン獲得単価

▶ 値引き率ほど影響はありませんが、クーポン獲得単価を 引き上げることで、露出量を増やすことができます。

値引き率を「中」から「高」に変更したことで、 利用枚数が2倍程度に増加した事例もあります

# クーポンアドバンス広告配信案 – 設定内容

以下はクーポンアドバンス広告の配信設定例になります。 運用が安定してきたら、商品別にキーワード選定を行い、集客を強化していきましょう。

### 値引率と配信商品設定

### 値引率と配信商品設定

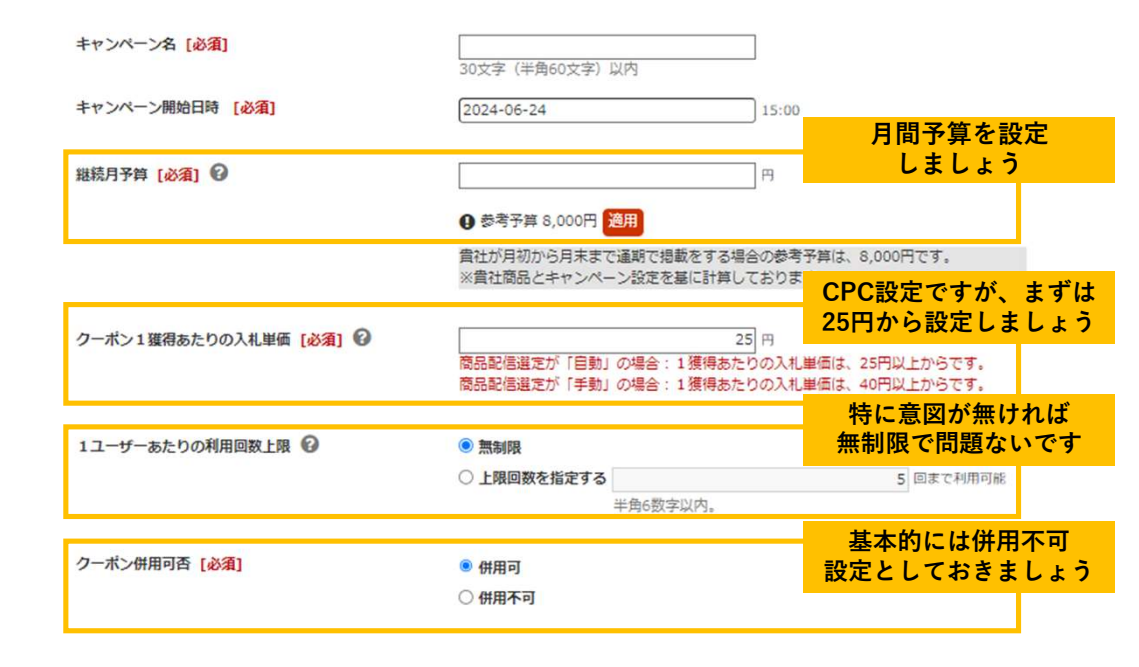

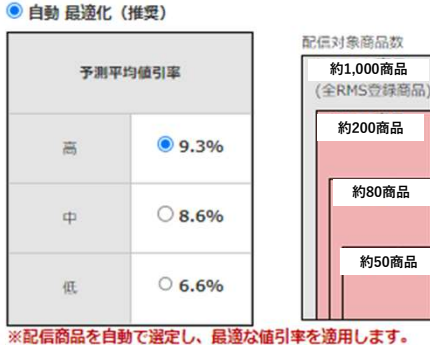

※上記の予測値引率は、あくまでキャンペーン全体の平均値引率であるため、全商品に対してこの値引率が適用され る訳ではありません。

※この値引率は前週の実績を元に、週次で更新されます。

※配信対象商品は毎週月曜15:00に最新のトレンドに合わせて更新(追加・削除)されます。

- ○手動
- ●値引き率を「自動最適化」設定ができることで、楽天の システムが最適な値引き率をユーザーごとに出し訳をし てくれる設定
- ●値引率は「高」「中」「低」の三種類あり、それぞれに 配信対象商品数の範囲が決まっている仕様

# お問い合わせ

Proteinumのサービスにご興味をお持ちいただき、より詳しいサービスの内容や導入事例、利用開始までの進め方 など、ご質問やご不明点がございましたら、お気軽にお問い合わせください。

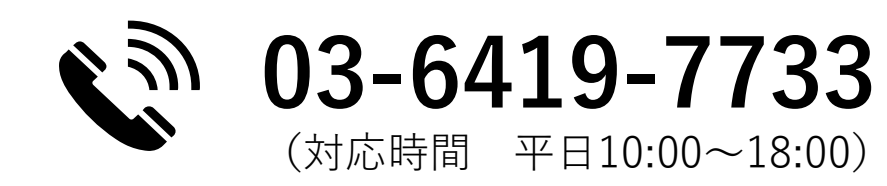

サービス紹介 <u>https://proteinum.co.jp</u>

資料請求(ダウンロード)

https://proteinum.co.jp/document\_zoho/

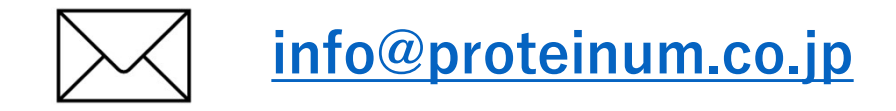

ご支援実績(導入事例) <u>https://proteinum.co.jp/works/</u>